## CommunityPro®PORTAL TUTORIAL For HOMEOWNERS To:

**Register & Learn to Navigate in CommunityPro®PORTAL** 

### Login & Access Ledger Balances & Make Assessment Payments

This tutorial is designed to help Homeowner's "**Register**" into their Association's **CommunityPro®PORTAL.** Through CommunityPro®PORTAL Homeowners can find their ledger page and check their balance, and/or make online payments.

### Sentry Website & CommunityPro® PORTAL System Requirements

- Windows 7, 8, 8.1, 10 Operating System
- Internet Explorer 11 (IE 11)
- Mozilla Firefox

Operating system and browsers not listed above will experience compatibility issues with the website, as they are missing the modern components necessary for display, navigation, and functionality.

The site is compatible with iPad/Safari and works on the iPhone, but it is not optimized for it. make sure you are running the latest OS on your mobile device.

Thank you and we hope you enjoy using Sentry management's exclusive CommunityPro®PORTAL.

### 1. To Register, please go to: <u>www.sentrymgt.com</u> and select "MY ACCOUNT".

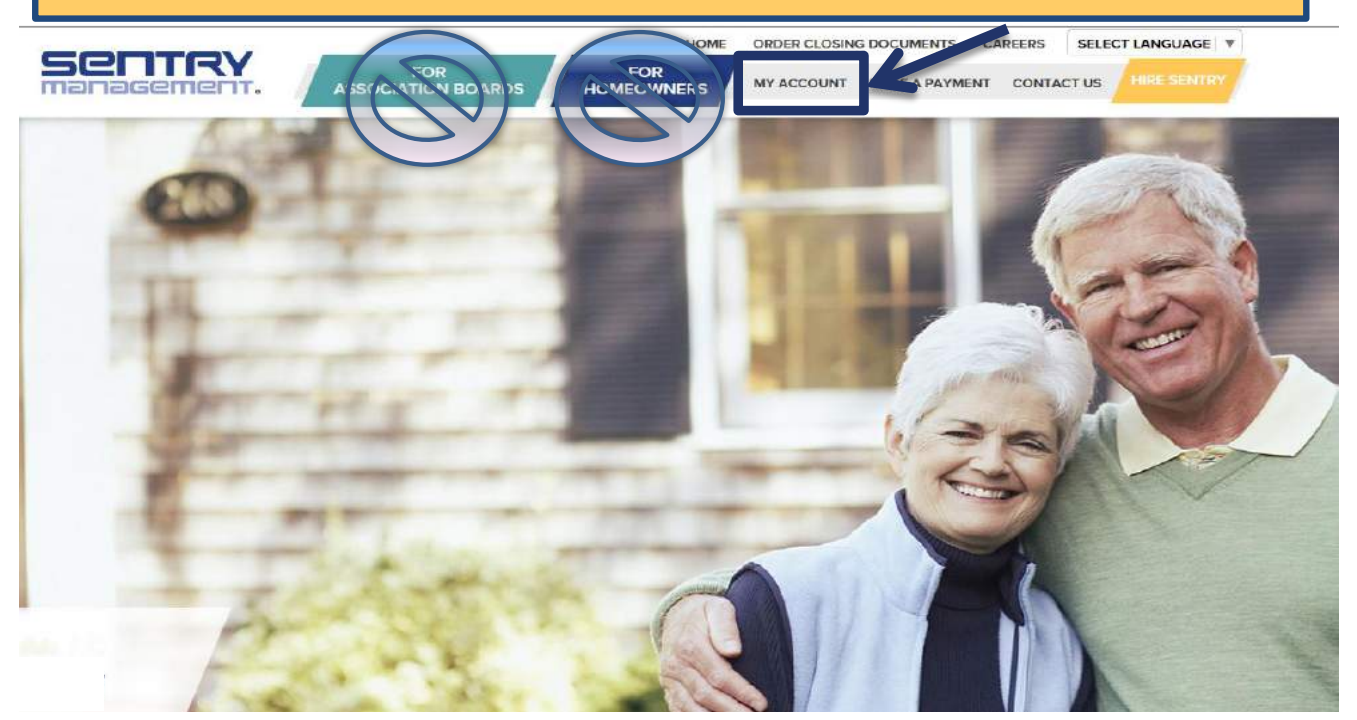

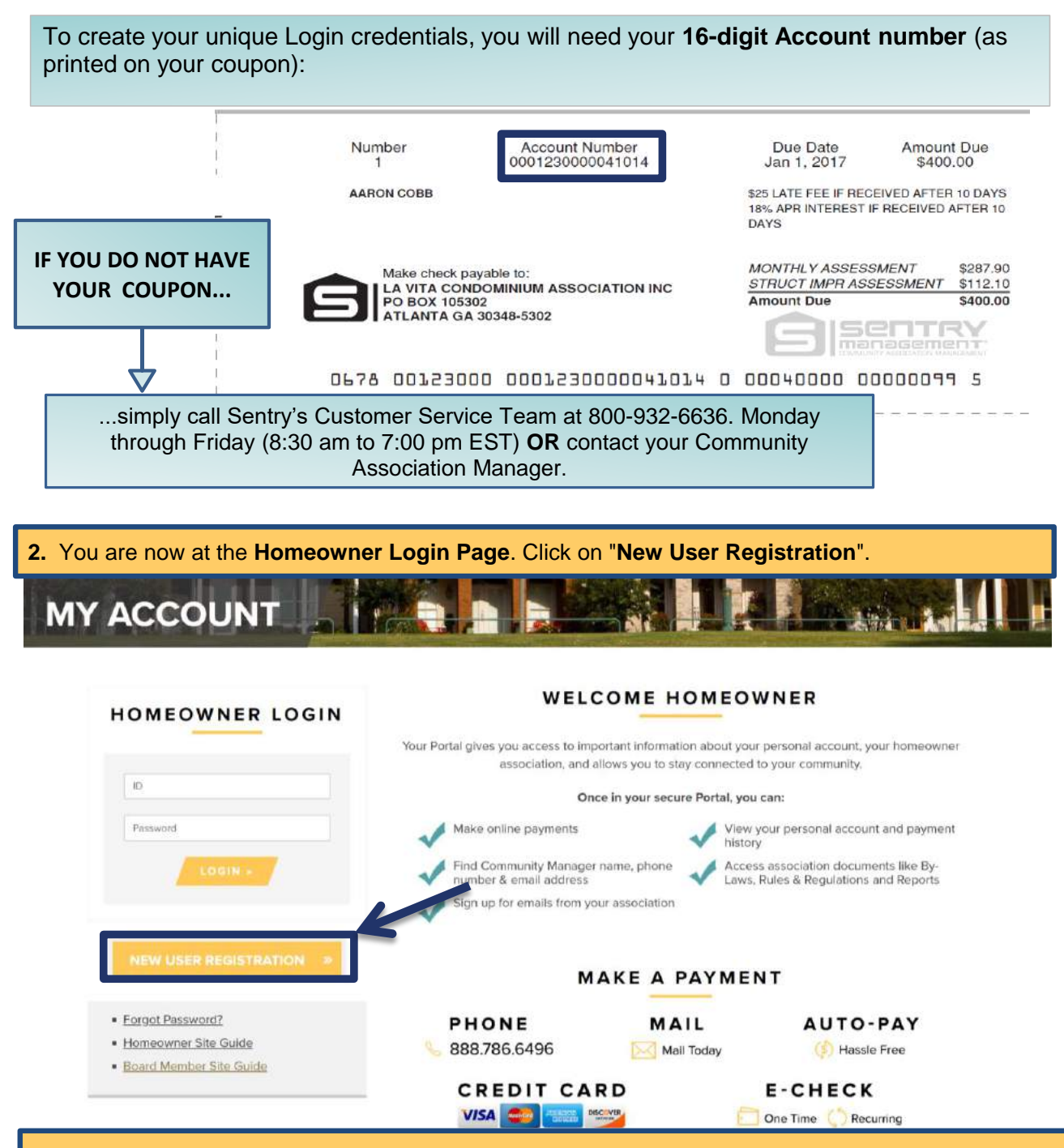

### 3. This opens to the "New User Registration Page".

(a) Fill in all required fields. Please note: your email address, User ID (<u>choose a User ID that is</u> <u>alphanumeric, up to 8 characters</u>) and Password (<u>can be alphanumeric, 5 to 20 characters</u>) are ALL case sensitive. An email will be sent from Sentry confirming your User ID for future Logins. Important Information! As stated in the Sentry Privacy Policy: Your property address, phone number & email address is <u>not</u> shared or otherwise provided to <u>any</u> third party (excluding those who assist in operating and providing services) unless Statutorily required. We use your **Name and Address** as **recorded** in county and state records which is **public** information.

#### New User Registration

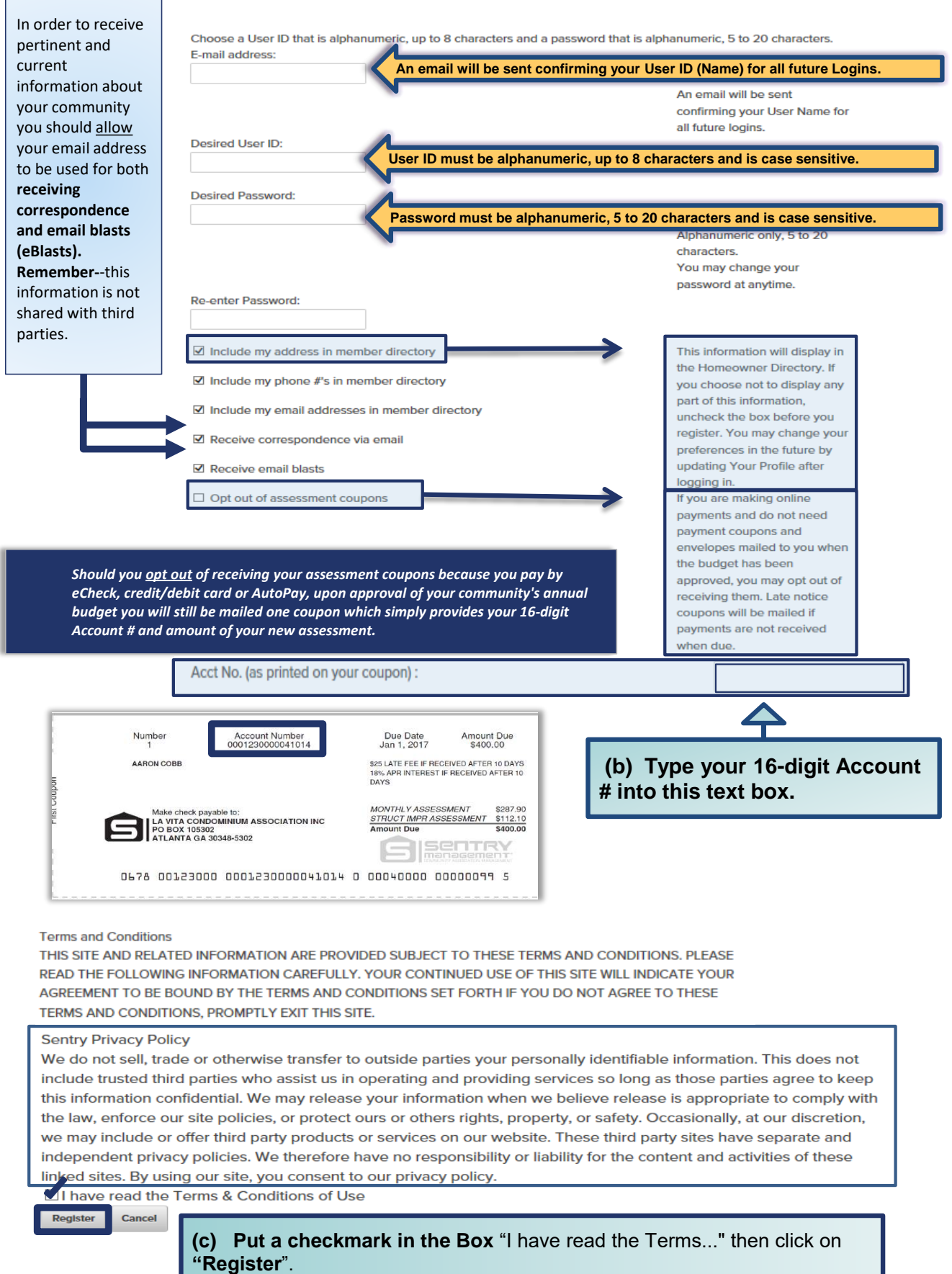

**4.** Now you are registered as a Homeowner and the "**Homeowner Login**" screen will appear again. Simply enter your newly created Login credentials "**User ID (Name)**" and "**Password**" then click on the yellow "**Login**" button.

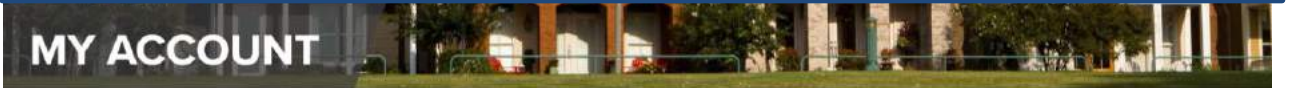

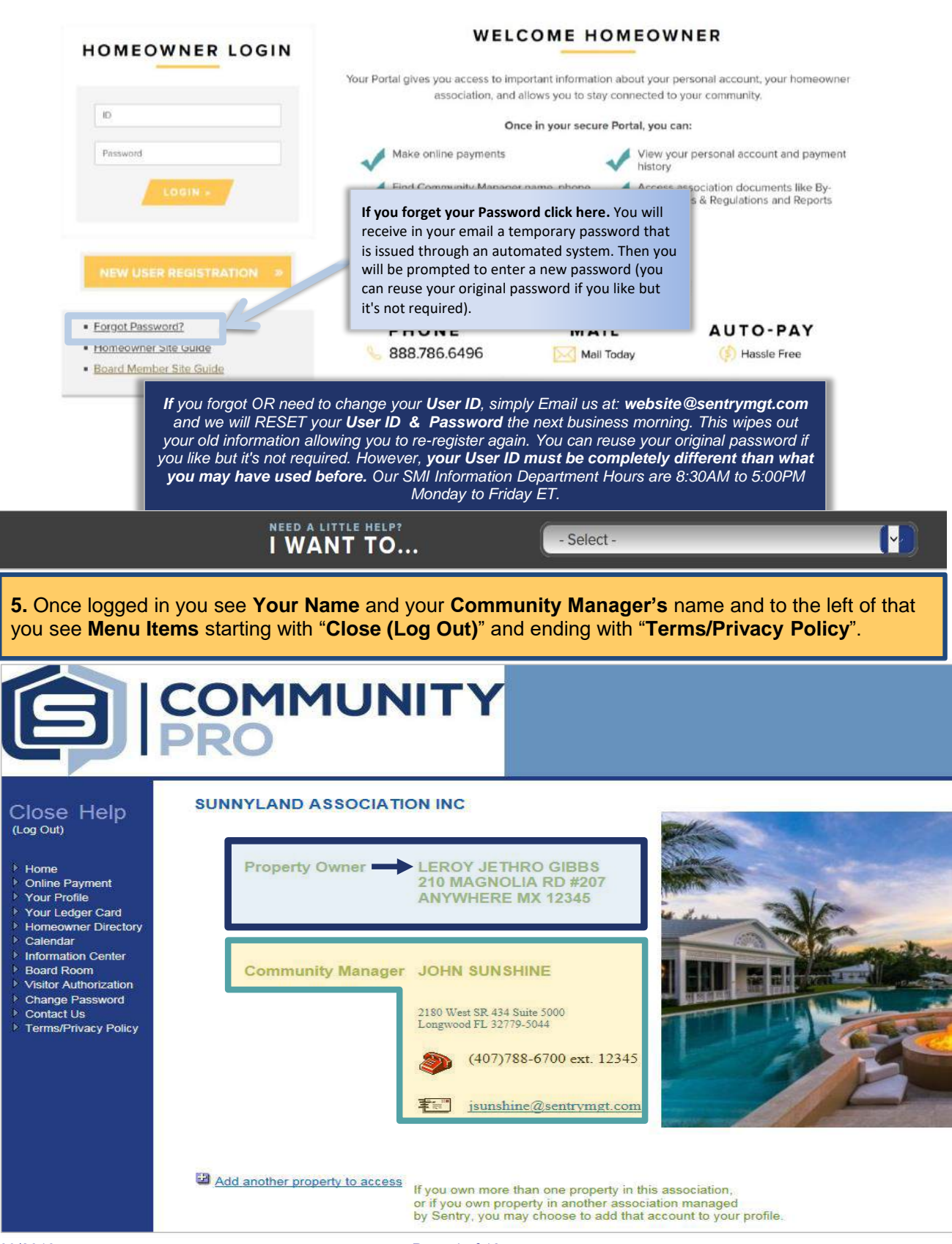

# **HOW TO MAKE PAYMENTS**

Homeowners can make payments from either: Option #1 - CommunityPro® PORTAL, <u>OR</u> Option #2 - Sentry Management's Website

**Opt #1** - From your **Association's PORTAL** the **Online Payment Options** are available via a **direct link** to be selected as a **Menu Item.** 

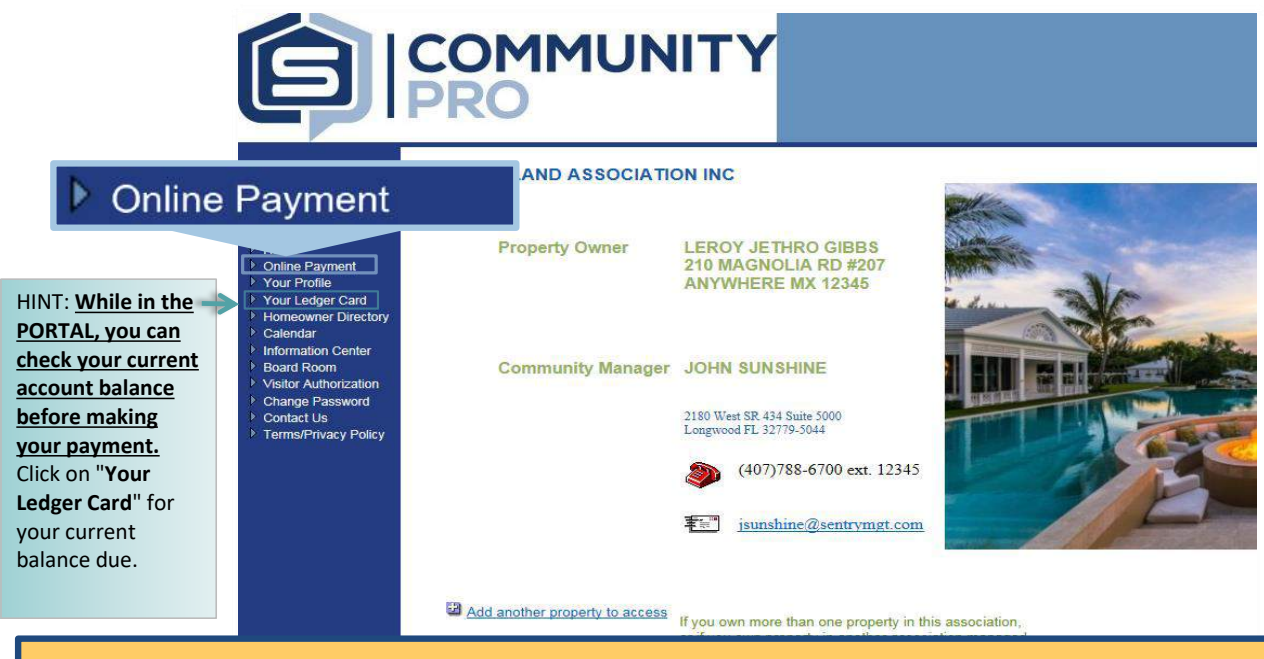

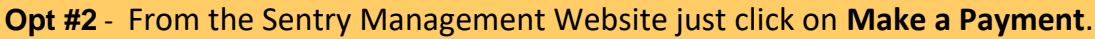

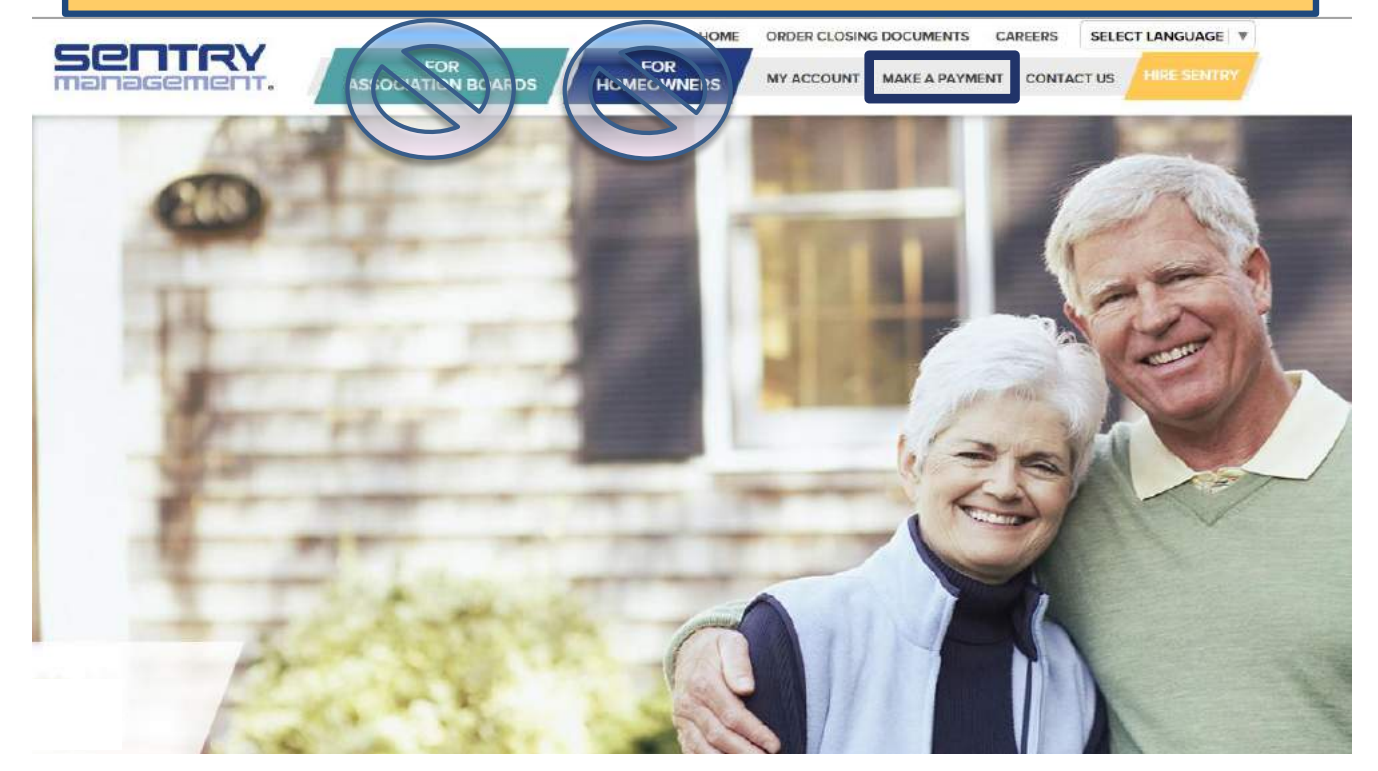

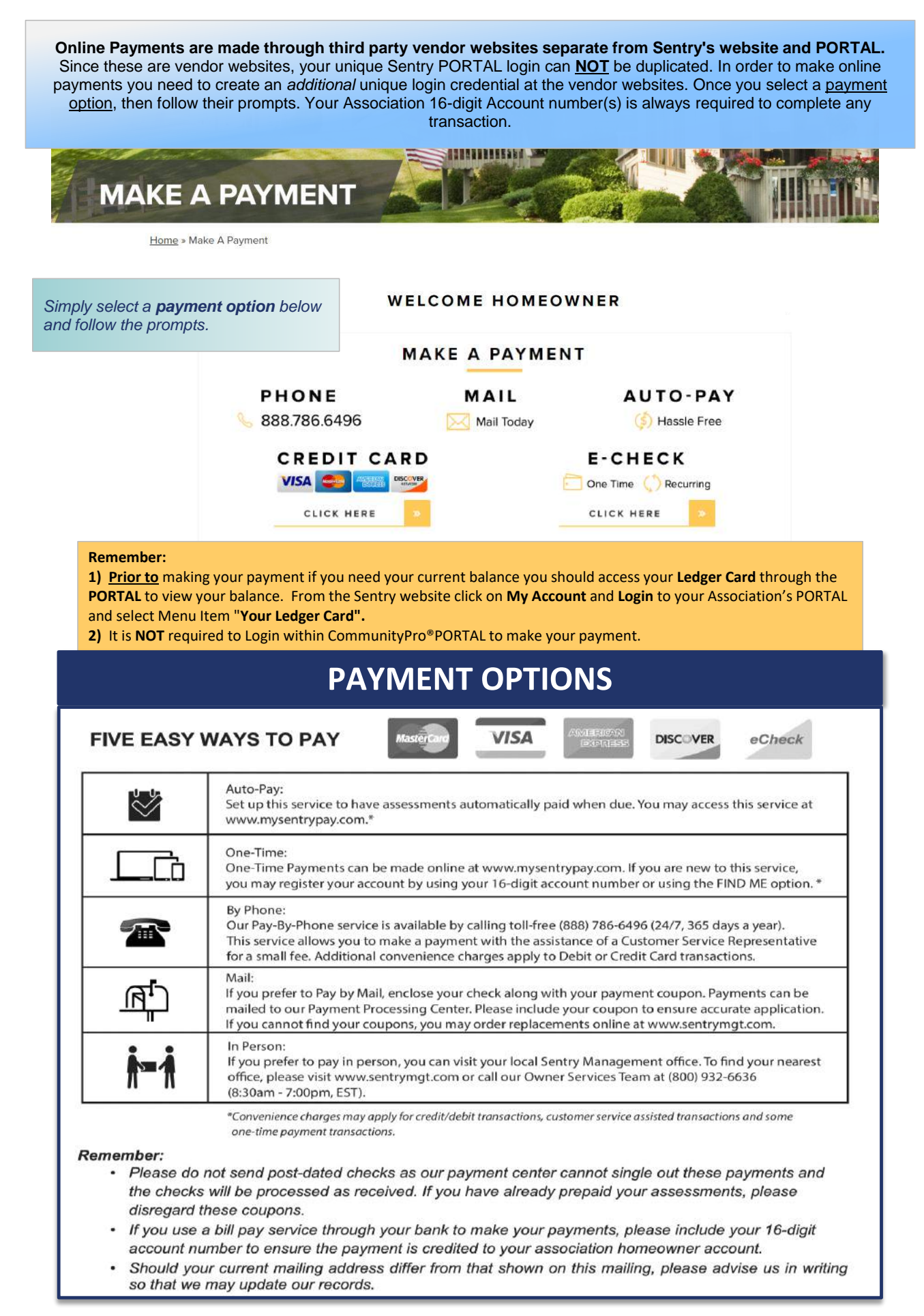

## **HOMEOWNER PORTAL NAVIGATION TUTORIAL**

The "**Home**" button will bring you back to your first page in the CommunityPro<sup>®</sup>PORTAL within your Association.

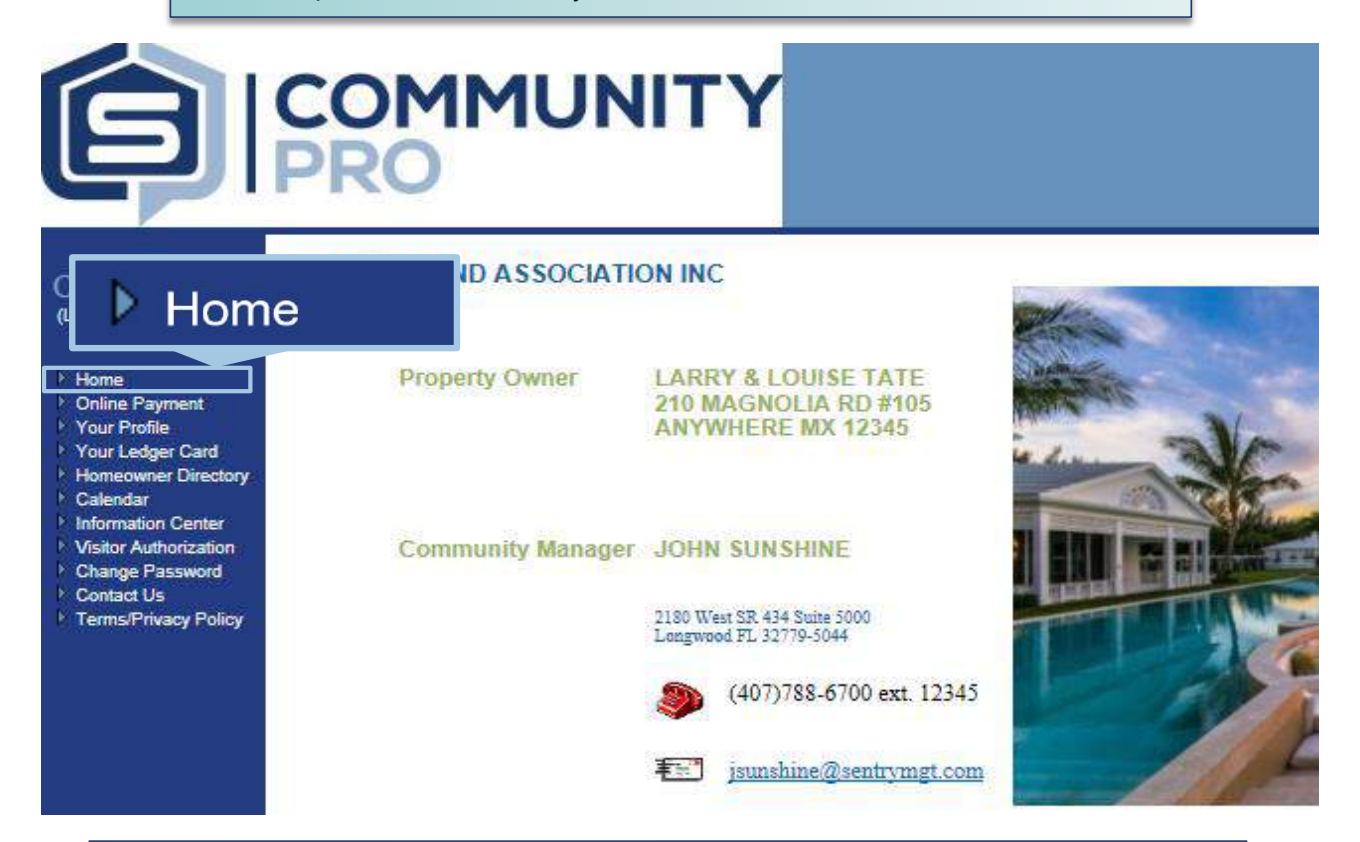

The "Online Payment" button opens directly to access online payment options. Choose either credit/debit card or eCheck. Clicking on either option will take you out of your Association's Portal.

### Online Payment

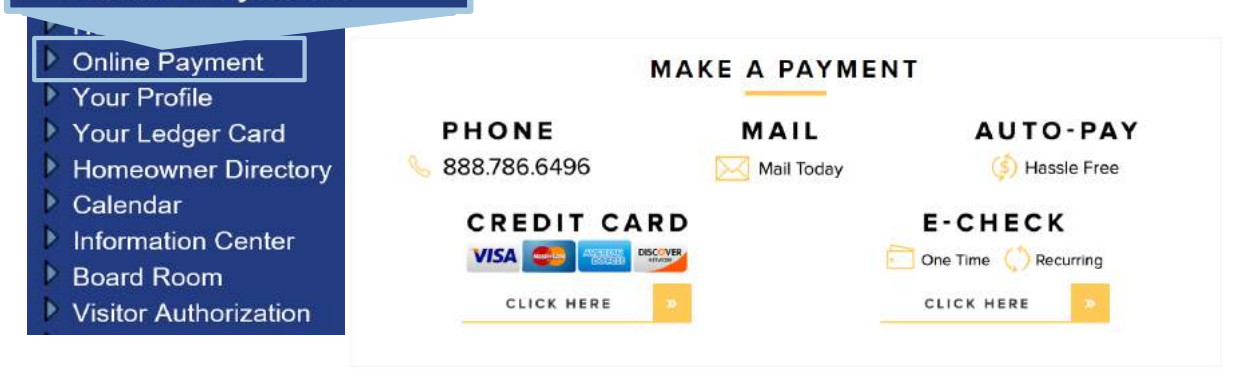

"Your Profile" allows you to view information relevant to your personal homeowner account and allows you to update your User Preferences, phone numbers, and email addresses. Be sure to save your changes by clicking the "Save changes" button before exiting.

| Close Help            | Homeowner Profile                  |                                                          |                           |                             |  |
|-----------------------|------------------------------------|----------------------------------------------------------|---------------------------|-----------------------------|--|
| (Log Out)             | Homeowner Information              | l i i i i i i i i i i i i i i i i i i i                  |                           |                             |  |
|                       | ssociation                         | SUNNY0 SUNNYLAND ASSOCIATION INC                         |                           |                             |  |
| - Tour Frome          | wner A/R #                         | 000207                                                   | Bill-Pay Acct #           | 000SUNNY00002               |  |
| D Onne ayment         | User Preferences                   | You may up                                               | date your phone numbe     | er(s) and email address     |  |
| Vour Profile          | Include address in Homeowner Di    | ire Email Blasts (eBlas                                  | sts) is a service provide | our<br>d by Sentry as a ose |  |
| Your Ledger Card      | ✓ Include phones in Homeowner Dir  | pire quick and easy way to communicate with homeowners.  |                           |                             |  |
| Homeowner Directory   | ✓ Include emails in Homeowner Dire | For this service to work properly homeowners <u>must</u> |                           |                             |  |
| Calendar              | Receive Correspondence via ema     | eBlasts are provide                                      | ed to homeowners, ex      | clusively                   |  |
| Information Center    | Receive Email Blasts               | through the Homeowner's Directory in your Associations'  |                           |                             |  |
| Board Room            | Opt out of assessment coupons      | CommunityPro <sup>®</sup> PC                             | DRTAL.                    | yme                         |  |
| Visitor Authorization |                                    | maned to yo                                              | u when the budget has     | peen approved, you m        |  |
| Contact Us            |                                    | Late notice of                                           | coupons will be mailed    | i payments are not rec      |  |
| Terms/Privacy Policy  | Oser Groups                        |                                                          |                           |                             |  |
|                       | Work Phone 555-321-1234            | Home Phone 555-                                          | -123-4321 Ce              | ll Phone                    |  |

Important...In order to receive pertinent and current information about your community you should allow your email address to be used for both receiving correspondence and email blasts.

**Remember**--this information is not shared with third parties.

| Email                        | leroy@mycompany | .com                                      |                    |              |  |
|------------------------------|-----------------|-------------------------------------------|--------------------|--------------|--|
| Email                        |                 |                                           |                    |              |  |
| Owner Name                   |                 | GIBBS,LEROY JET                           | GIBBS,LEROY JETHRO |              |  |
| BOD Membe                    | r               | GIBBS,LEROY JET                           | HRO                | PositionPRES |  |
| Mailing Addre                | ess             | PO BOX 1436<br>WASHINGTON DC              | 23456              |              |  |
| Work Phone                   |                 | 555-321-1234 Home Phone 555-123-4321      |                    |              |  |
| Property Add<br>Resident? No | ress            | 210 MAGNOLIA RD #207<br>ANYWHERE MX 12345 |                    |              |  |
| LEGAL                        |                 | Add'l Assn                                |                    |              |  |
| Closing Type                 |                 | Closing Date 00/00/00                     |                    | 00/00/00     |  |
| Collection Ac                | tivity          | Print? Yes                                |                    |              |  |
|                              |                 |                                           |                    |              |  |

#### Assessments

| Autobill Column Description | Amount  | Assn Division | Future Amount | AutoPay: No                      |
|-----------------------------|---------|---------------|---------------|----------------------------------|
| A MONTHLY                   | 395.00  | 00            | 375.00        | If you are not using AutoPay to  |
| B SPEC ASSMNT               | 1678.00 | 00            | .00           | wish to register, please contact |
| C Other Assess              | .00     | 00            | .00           |                                  |
| D Other Assess              | .00     | 00            | .00           |                                  |

### **Tenant Information**

| a                   |   |             |  |
|---------------------|---|-------------|--|
| Name                |   |             |  |
| Home Phone          |   | Work Phone  |  |
| Name                |   |             |  |
| Home Phone          |   | Work Phone  |  |
| Lease from          |   | Lease to    |  |
| # of Keys issued    | 0 | Date issued |  |
| # of Remotes issued | 0 | Date issued |  |

### **Owner Information**

| Close Help<br>(Log Out)                                                                 | "Your Ledger Card" allows you to view your account history in detail and displays your current account balance. |                                        |  |
|-----------------------------------------------------------------------------------------|----------------------------------------------------------------------------------------------------|----------------------------------------|--|
| Your Ledger Card                                                                        |                                                                                                    |                                        |  |
|                                                                                         | edger Card for 000105 TATE,LARRY & LO                                                                           | UISE                                   |  |
| Þ You                                                                                   |                                                                                                    |                                        |  |
| Homeowner Directory                                                                     | In account balance is 0.00<br>Im date : (enter as mmddyy or mmddyyyy or mm/dd/yyyr)                             |                                        |  |
| Calendar                                                                                | Search (to view history)                                                                                        |                                        |  |
| ▶ Informat                                                                              |                                                                                                    | Other Assess   EGAI Total              |  |
| Bos uner Directory                                                                      |                                                                                                    |                                        |  |
| Homeowner                                                                               |                                                                                                    |                                        |  |
| V                                                                                       |                                                                                                    |                                        |  |
| "Homeowner Directory" contains                                                          | those Homeowners who have registered                                                                            | d and given approval to                |  |
| be included in the directory and/or                                                     | to receive Association eblasts.                                                                                 |                                        |  |
| Homeowner Directory for SUNNYLAND                                                       | ASSOCIATION INC                                                                                                 |                                        |  |
| Please note: This Directory only contains those Homeowners who h<br>Group : Search by : | ave registered and given approval to be included in the directory. Search for :                                 |                                        |  |
| V Homeowner Las                                                                         | t Name V Beginning with V                                                                                       | Soarah                                 |  |
|                                                                                         | First name (opuone                                                                                              | Search                                 |  |
| Search results Homeowner Last Name                                                      |                                                                                                    |                                        |  |
| A HOME OWNER                                                                            | 210 MAGNOLIA RD #101                                                                                            |                                        |  |
| BANK ON IT NOW, YOU CAN                                                                 | 210 MAGNOLIA RD #204                                                                                            |                                        |  |
| BARONE,RAYMOND & DEBORAH                                                                | ANYWHERE MX 12345<br>210 MAGNOLIA RD #202 555-5555 (Home) rayray@mycompar                                       | iy.com                                 |  |
| BUNDY & MARGE SIMPSON, ALBERT                                                           | ANYWHERE MX 12345<br>210 MAGNOLIA RD #206 949-215-1299 (Work) doh@mycompany.                                    | com                                    |  |
| FOREMAN, RED & KITTY                                                                    | 210 MAGNOLIA RD #205<br>DNVWLEEE MY 12345                                                                       | <u>m</u>                               |  |
| GIBBS,LEROY JETHRO                                                                      | 210 MAGNOLIA RD #207 555-123-4321 (Home) leroy@mycompany                                                        | r.com                                  |  |
| GOTHAM CITY TRUST                                                                       | 210 MAGNOLIA RD #114 407-788-6700 (Work) joker@mycompany                                                        | (.com                                  |  |
|                                                                                         | ANTWHENE WA 12343                                                                                               |                                        |  |
| If your Association's Board is                                                          | using this function, you may view your                                                                          | Association's                          |  |
| Calenc                                                                                  | lar from within your PORTAL.                                                                                    |                                        |  |
| Close Help                                                                              |                                                                                                    |                                        |  |
| (Log Out)                                                                               | Av Week Month & Refresh 4 P All Annual Members Meeting The                                                      | fo Sat                                 |  |
| 30                                                                                      | 31 Coubinues Reservations 2<br>Neighborhood Garage Sale<br>Neighborhood Festival                                | 3 4<br>D7 00AM Community Garage Sale B |  |
| Home                                                                                    |                                                                                                    |                                        |  |
| Online Payment                                                                          | , y a 6                                                                                                    | 10 11                                  |  |
| Your Profile                                                                            |                                                                                                    |                                        |  |
| Your Ledger Card                                                                        |                                                                                                    | 19 18                                  |  |
| Homeowner Directory                                                                     | 7.08PM Annual Meeting to 10                                                                                     | 17 18                                  |  |
|                                                                                         |                                                                                                    |                                        |  |
|                                                                                         | 21 22 23                                                                                                    | 24 25                                  |  |
| Calendar                                                                                |                                                                                                    |                                        |  |
| Contact Us                                                                              |                                                                                                    |                                        |  |

#### 09/2018

"Information Center" contains your Association's Governing Documents, Rules and Regulations, Architectural Application and any other documents.

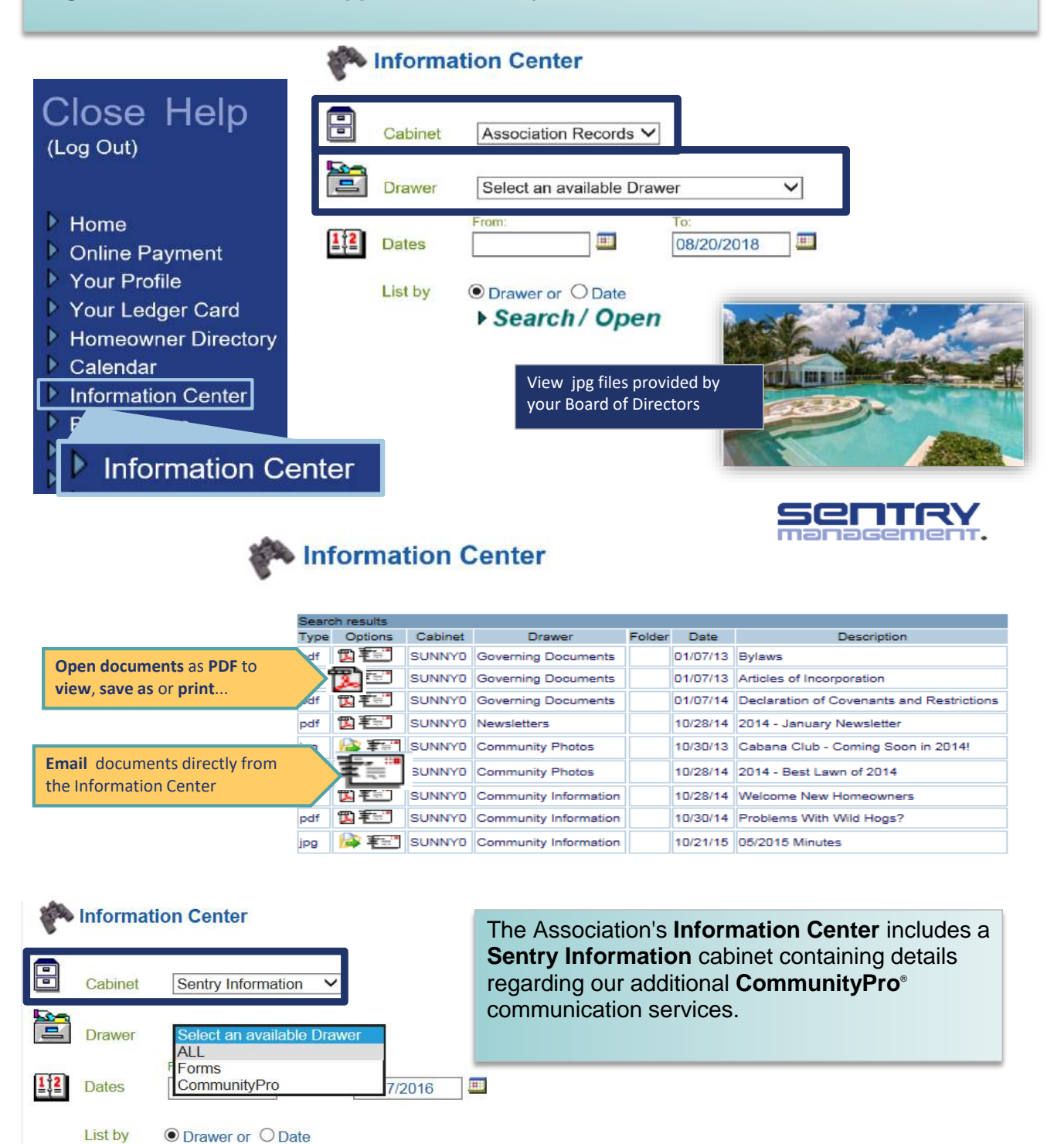

*Important!* The *Information Center & Calendar* are available for use by <u>any</u> Association simply by providing access rights to a duly appointed Board member. This appointed Board member would be the Administrator for this file and allowed to place new or archived documents and/or pictures into additional file drawers within the Cabinet for their Association. The Administrator will also have access to the Association Calendar to place future up coming events for your Community there.

Search / Open

The **Visitor Authorization** Form is provided for gated communities with guards on duty. This form is simply used to communicate with the guards on duty authorizing visitors to enter your community. The form is only good for today or tomorrow.

| ▶ Home                                                                                                    | Fields marked with a red asterisk (*)         | must be entered.                       |        |
|----------------------------------------------------------------------------------------------------|-----------------------------------------------|----------------------------------------|--------|
| Tiome                                                                                                    | Your name:                                    | LEROY JETHRO GIBBS                     |        |
| Online Payment                                                                                                    | Your address:                                 | 210 MAGNOLIA RD #207 ANYWHERE MX 12345 |        |
| Vour Profile                                                                                                    | Special Comments:                             | I,                                     | ~      |
| Your Ledger Card                                                                                                    |                                               |                                        | $\sim$ |
| N                                                                                                    | 1. Visitor's First & Last Name: *             |                                        |        |
| Homeowner Directory                                                                                                    | Expected Arrival Date: *                      | 08/20/2018                             |        |
| N and a second second s | Expected Departure Date:                      |                                        |        |
| Visitor Authorizat                                                                                                    | ion r's First & Last Name:<br>I Arrival Date: |                                        | 10     |
| V Board                                                                                                    | 3 Visitor's First & Last Name:                |                                        |        |
| Visitor Authorization                                                                                                    | Expected Arrival Date:                        |                                        |        |
| Contact Us                                                                                                    | Expected Departure Date:                      |                                        |        |
| Terms/Privacy Policy                                                                                                    | Send your confirmation to:                    |                                        |        |
| Filling/Filvacy Folicy                                                                                                    | O teroy@mycompany.com O Email to              |                                        |        |
|                                                                                                    | Submit                                        | ,                                      |        |
| SUNNYLAND ASSOCIATION INC                                                                                                    |                                               |                                        |        |

Visitor Authorization Form

This form is to authorize visitors to your home THIRTY MINUTES or more from now for today or tomorrow. If you need to provide access sooner than 30 minutes you need to call the gate. Using this form you can submit a request for up to three visitors.

r

| Close Help             | Change your Password use the Form below. If you need to<br>change (or forgot) your User ID Please email us at:<br>website@sentrymgt.com. We will need to RESET and you<br>will be required to re-register again. |  |  |
|------------------------|----------------------------------------------------------------------------------------------------|--|--|
| (3),                   | Change Password                                                                                                    |  |  |
| Home                   | To change your password please enter your existing password and then enter your new password twice.                                                                                                    |  |  |
|                        | User ID : Homeownr                                                                                                    |  |  |
| Conline Payment        | Old Password :                                                                                                    |  |  |
| Your Profile           | New Password :                                                                                                    |  |  |
| Your Ledger Card       | New Password                                                                                                    |  |  |
| Homeowner Directory    | (again)                                                                                                    |  |  |
| Calendar               | Save Cancel                                                                                                    |  |  |
| Change Password        |                                                                                                    |  |  |
| Visitor.               |                                                                                                    |  |  |
| Change Password        |                                                                                                    |  |  |
| Contact Us             |                                                                                                    |  |  |
| ▶ Terms/Privacy Policy |                                                                                                    |  |  |
|                        |                                                                                                    |  |  |

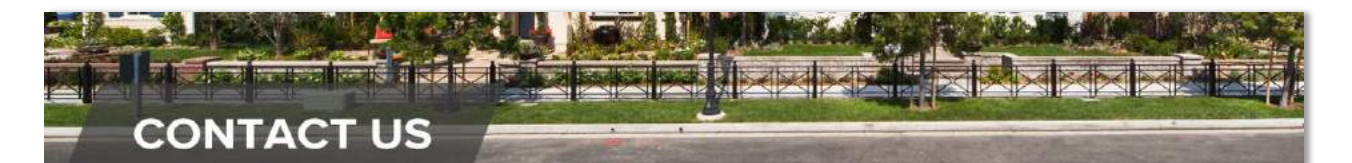

| Close Help<br>(Log Out)                                                                                   | <b>Contact Us -</b> Just comple | te the short<br>eam membe | form below an    | d we will rout<br>st you. | e |
|----------------------------------------------------------------------------------------------------|---------------------------------|---------------------------|------------------|---------------------------|---|
| <ul> <li>Home</li> <li>Online Payment</li> <li>Your Profile</li> <li>Your Ledger Card</li> </ul>          | How may we help you             |                           | Location of Inte | erest                     |   |
| <ul> <li>Homeowner Directory</li> <li>Calendar</li> <li>Information Center</li> <li>Board Room</li> </ul> | Name                            |                           | Association      |                           |   |
| Visitor Authorization Contact Us Terms Secy Policy                                                        | Email Address<br>Street Address |                           | Phone Number     |                           |   |
| Contact Us                                                                                                | lity                            |                           | State            | Zip                       |   |
|                                                                                                    | Contact by phone?               |                           | Best time to rea | ach you?                  |   |
|                                                                                                    | Comments or Questions           |                           |                  |                           | ^ |

Remember the Requirements Below:

| Sentry Website & CommunityPro® PORTAL System Requirements                                                                                                    |
|----------------------------------------------------------------------------------------------------|
| - Windows 7, 8, 8.1, 10 Operating System                                                                                                    |
| - Internet Explorer 11 (IE 11)                                                                                                    |
| - Mozilla Firefox                                                                                                    |
| Operating system and browsers not listed above will experience compatibility issues with the website, as they are missing the modern components necessary for display, navigation, and functionality. |
| The site is compatible with iPad/Safari and works on the iPhone, but it is not optimized for it. make sure you are running the latest OS on your mobile device.                                       |
| Thank you and we hope you enjoy using Sentry management's exclusive CommunityPro®PORTAL.                                                                                                    |